## Nevşehir Hacı Bektaş Veli Üniversitesi

## Akademik Arşiv Sistemi (DSpace)

## Kullanıcı Rehberi

• Üniversitemiz Akademik Arşiv Sistemine (DSpace) Kütüphane ve Dokümantasyon Daire Başkanlığı web sayfasından veya <u>https://acikerisim.nevsehir.edu.tr/</u> adresinden ulaşabilirsiniz.

| NEVŞEHİR HACI BEKTAŞ VELİ ÜNİVERSİTESİ                                                                                                    | 📨 Türkçe 麗 English Ubs E-mail İç Ağ       |
|----------------------------------------------------------------------------------------------------|-------------------------------------------|
| Kütüphane ve Dokümantasyon Daire B                                                                                                    | aşkanlığı                                 |
| HAKKIMIZDA YÖNERGELER E-KÜ <mark>FORMANE</mark> E-KÄNLING AÇIK ERİŞİM FORMLAR                                                                                                    | YAYIN KURULU BAŞKANLIĞI RAPORLAR İLETİŞİM |
| ENGELSIZ KÜTÜPHANE KALITE YONE M SİSTEMİ<br>DILEK SÜN AÇIK ERİŞİM YÖNERGESİ<br>NEVÜ Açık Erişim Politikası<br>Dişace Kullanır o Ritikası<br>Dişace Kullanır o Ritikası<br>Tanitem Vdeosu<br>Tanitem Vdeosu |                                           |
| Tüm Kaynaklar Katalog Taraması E-Kitap Taraması                                                                                                    | E-Dergi Taraması E-Tez Taraması           |
| Piri Milyonlarca yayında arayın                                                                                                    | Tümü 🗸 ARAYIN                             |

- DSpace girişi için gelen ara yüzdeki ekranda sağ üstte bulunan Giriş linkine tıklayınız.
- Kullanıcı Adı olarak .....@nevsehir.edu.tr uzantılı kurum mailinizin kullanıcı adını, şifre olarak mailinizin şifresi tanımlanmıştır. örnek@nevsehir.edu.tr uzantılı e-mailinizin : Kullanıcı Adı : örnek

Şifre : Mailinizin şifresi

| N E V Ş E H İ R<br>HACIBEKTAŞVELÎ<br>ÜNİVERSİTESİ<br>DSpace@NEVU                                                                                                    | Ginş<br>Li tişe Englişh                                                                                                    |
|----------------------------------------------------------------------------------------------------|----------------------------------------------------------------------------------------------------|
| Nevşehir Hacı Bektaş Veli Üniversitesi Akademik Arşiv<br>Sistemi<br>Dspace@NEVÜ, Nevşehir Hacı Bektaş Veli Üniversitesi bünyesinde üretilen kitap, makale, tez, bildiri, rapor gibi tüm<br>akademik kaynakları uluslararası standartlarda dijital ortamda depolar, etkisini artırmak için telif haklarına uygun<br>olarak Açık Erişime sunar. | DSpace'de Ara                                                                                                    |
| د د<br>۱                                                                                                    | DSpace @ NEVU                                                                                                    |
| DSpace'deki Bölümler<br>Koleksiyonunu görmek istediğiniz bölümü seçiniz.<br>• Araştırma Merkezleri / Research Centers [7]<br>• Bilimsel Araştırma Projeleri (BAP) / Scientific Research Projects [81]<br>• Enstituler / Institutes [1026]<br>Enstituler / Institutes [1026]                                                                   | Açık Erişim Yönergesi     Açık Erişim Pönergesi     Açık Erişim Politikası     Socace Kullanıcı Rehberi     AAS Kayıt Giriş İşlemleri     KDDB Web Sitesi     NEVÜ Anasayfa |
| idari / Administrative [23]                                                                                                    | Göz at                                                                                                    |
| <ul> <li>Meslek Yüksekokulları / Vocational Schools [499]</li> <li>Nevşehir Hacı Bektaş Veli Universitesi Yayınları / Publications of Nevsehir Hacı<br/>Bektas Veli University [128]</li> <li>Yüksekokullar / High Schools [50]</li> </ul>                                                                                                    | Tüm DSpace<br>Bölümler & Koleksiyonlar<br>Tarihe Göre<br>Başlığa Göre<br>Konuya Göre                                                                                        |
| Recently Added                                                                                                    |                                                                                                    |
| <u>Türk kültüründe ve Fütüvvel-Nâmelerde dört sayısı</u><br>Durbilmez, Bayram (Türk Kültürü ve Hacı Bektaş Veli Araştırma Dergisi, 2009)                                                                                                    | Giriş                                                                                                    |

• DSpace'e giriş yapıldıktan sonra sağ üstte isminizi göreceksiniz.

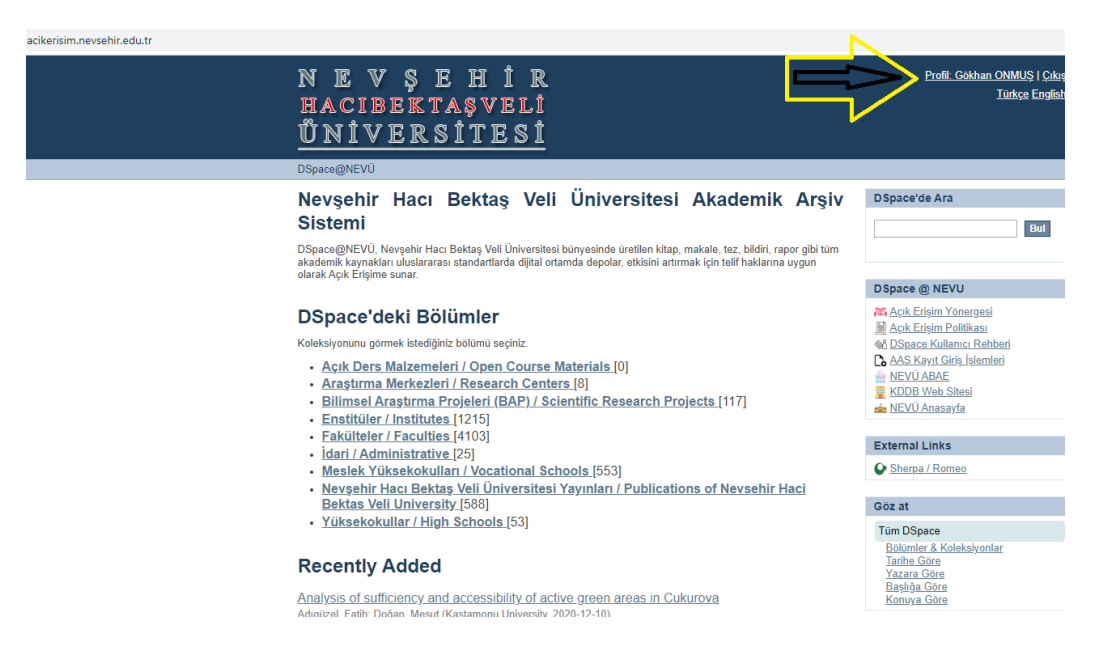

 Gönderinizi başlatmak için DSpace'deki bölümler alanından bölümünüze tıklayınız. (İlk defa giriş yapan kullanıcılarımızın yetkilendirilmesi tarafımızdan yapıldıktan sonra gönderi yapabilirler. Soru/sorunlarınız için <u>kutuphane@nevsehir.edu.tr</u> adresinden ulaşabilirsiniz.)

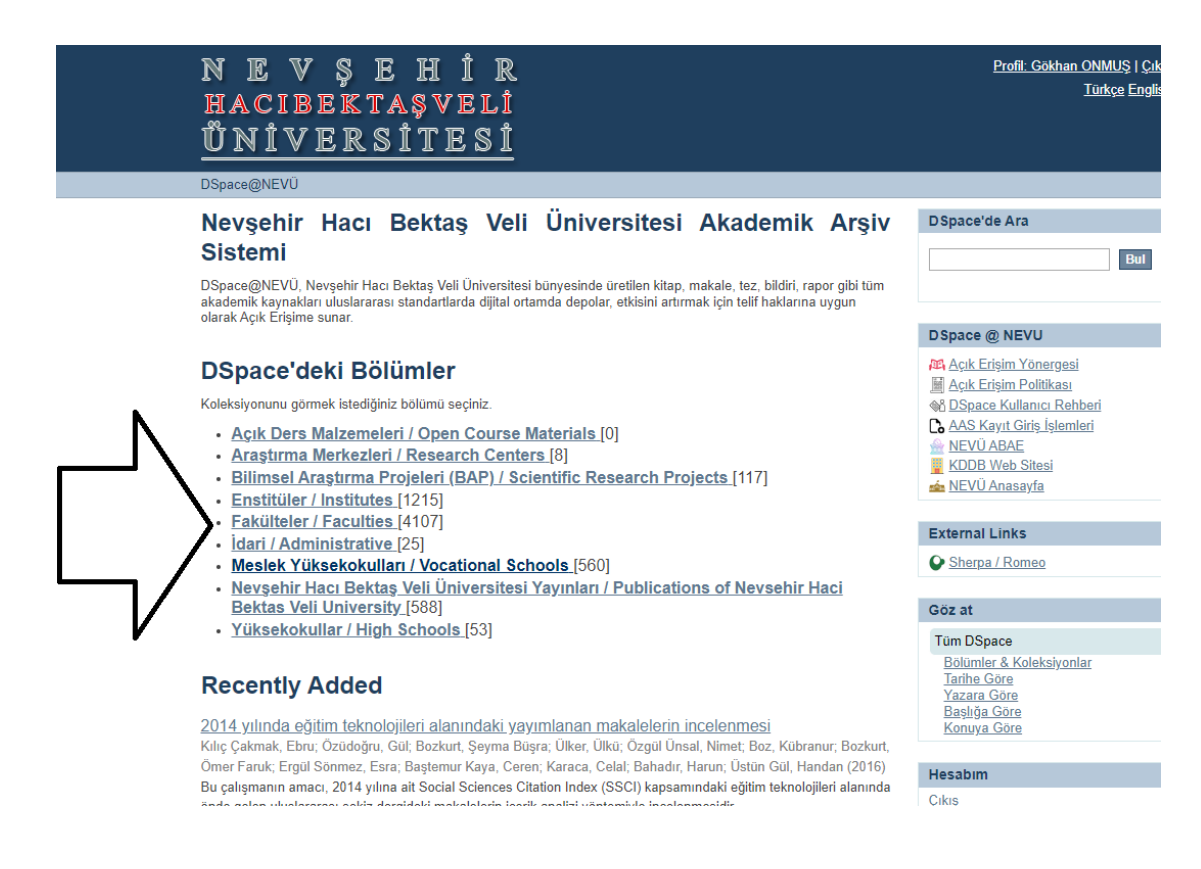

• Gelen ekrandaki alt bölümlerden hangisine gönderi yapacaksanız **ilgili alana tıklayınız.** 

|        | <u>DSpace@NEVÜ</u> → Fakülteler / Faculties                                                                                                    |                                                                                    |
|--------|----------------------------------------------------------------------------------------------------|------------------------------------------------------------------------------------|
|        | Fakülteler / Faculties                                                                                                    | DSpace'de A                                                                        |
|        | Göz at<br>Jathe Gáre<br>- Yazara Góre<br>- Basiba Góre<br>- Konyva Gáre                                                                                                    | ● DSpace'de<br>○ Bu Bölüm                                                          |
|        |                                                                                                    | DSpace @ N                                                                         |
|        | Bu bölüm ve koleksiyonların içinde ara: Bul                                                                                                    | Açık Erişim<br>Açık Erişim<br>M DSpace Kı                                          |
| Ν      | Bu bölüm içindeki alt bölümler <ul> <li>Diş Hekimliği Fakültesi / Faculty of Dentistry [75]</li> </ul>                                                                                                    | AAS Kayıt<br>MEVÜ ABA<br>KDDB Wel<br>NEVÜ Ana                                      |
|        | Diş Hekimişi Fakültesi'ne bağlı bölümler bu bölüm altında listelenir.<br><b>E Gittim Fakültesi'ne bağlı bölümler</b> bu bölüm altında listelenir.<br><b>E Gittim Fakültesi'ne bağlı bölümler</b> bu bölüm altında listelenir.<br><b>F en Edebiyat Fakültesi'ne zuryuştı yı of Science and Letters</b> [1013]                                                                                                    | External Lin                                                                       |
|        | Fen Edebiyat Fakültesi'ne bağlı bölümler bu bölüm altında listelenir.<br>Güzel Sanatlar Fakültesi / Faculty of Fine Arts [92]                                                                                                    | Göz at                                                                             |
| $\neg$ | Guzel Sanatar Fakultesire bağlı bölümler bu bölüm atlında listelanir.     Iktisadi ve İdari Bilimler Fakültesi/Faculty of Economics and Administrative Sciences     [640]     Iktisadi ve İdari Bilimler Fakültesi/Faculty of Intel Science bu bölüm atlında listelanir.     Ilahiyat Fakültesi/Faculty of Intel Goy [219]     Ilahiyat Fakültesi Di bölümle tu bölüm atlında listelanir.                                                   | Tüm DSpace<br>Bölümler &<br>Tarihe Göre<br>Yazara Gör<br>Başlığa Gör<br>Konuya Gör |
|        | Mühendislik ve Mimaritik Faklütesi / LFaculty of Engineering and Architecture [499]<br>Möhendislik ve Mimarik Faklütesi / Segih bölmel be bolm altida listelenir.     Semra ve Vefa Küçük Sağlık Bilimleri Faklütesi / Semra and Vefa Küçük Faculty of<br>Headth Sciences [101]<br>Semra ve Vefa Küçük Sağlık Bilimleri Faklütesi'ne bağlı bölümler bu bölüm altında listelenir.     Soor Bilimleri Faklütesi / Soorta Science Eaculty [20] | Bu Bölüm<br>Tarihe Göre<br>Yazara Gör<br>Başlığa Gör<br>Konuya Gör                 |
|        | Spor Bilmleri Fakültesi'ne bağlı bölümler bulüm altında listelenir.                                                                                                    | Hesabim                                                                            |
|        | <ul> <li><u>Jurizm Fakültesi'i lourism Faculty (9</u>50)</li> <li>Turizm Fakültesi'ne bağlı bölümler bu bölüm altında listelenir.</li> </ul>                                                                                                    | <u>Cıkış</u><br>Profil                                                             |

• Sonrasında Bölümünüze ait Alt Bölümler gelecek ve sizin mensubu olduğunuz **alt bölüme gönderi yapmak için tıklayınız.** 

| <u> Üniversitesi</u>                                                                                                    |                                      |                   |
|----------------------------------------------------------------------------------------------------|--------------------------------------|-------------------|
| DSpace@NEVÜ → Fakülteler / Faculties → Fen Edebiyat Fakü                                                                           | Itesi/Faculty of Science and Letters |                   |
| Fen Edebiyat Fakültesi/Faculty of                                                                                                  | Science and Letters                  | ce'               |
| Göz at                                                                                                    |                                      |                   |
| - Iariha Gore<br>- Yazara Gore<br>- Easilga Gore                                                                                   | ●DS<br>○Bu                           | pa<br>Bö          |
| Konuya Gore                                                                                                    | DSpac                                | се                |
| Bu bölüm ve koleksiyonların içinde ara:                                                                                            | Bul Aqu                              | k E<br>k E<br>pac |
| Bu bölüm içindeki alt bölümler                                                                                                    |                                      |                   |
| Arkeoloji Bölümü [45]     Adasla ii Bilimü [45]                                                                                    | se NE                                | VU                |
| Batı Dilleri ve Edebiyatları Bölümü [13]                                                                                           | Extern                               | nal               |
| Batı Dilleri ve Edebiyatları Bölümünü içerir.<br>Biyoloji Bölümü [23]                                                              | She                                  | arp               |
| Biyoloji Bölümünü içerir.                                                                                                    | 0.51                                 | •                 |
| <ul> <li><u>Çağdaş Türk Lehçeleri ve Edebiyatları Bölümü</u><br/>Cağdaş Türk Lehçeleri ve Edebiyatları Bölümünü içerir.</li> </ul> | [121] 602 a                          | ι<br>             |
| Coğrafya Bölümü [21]<br>Coğrafya Bölümünü içerir.                                                                                  | lum L<br>Bölu<br>Tarit               | iml<br>he         |
| <ul> <li><u>Doğu Dilleri ve Edebiyatları Bölümü [15]</u></li> <li>Doğu Dilleri ve Edebiyatları Bölümünü icerir.</li> </ul>         | Yaza<br>Basi                         | ara<br>liă:       |
| Ermeni Dili ve Edebiyatı Bölümü [0]                                                                                                | Kon                                  | uya               |
| Ermeni Dili ve Edebiyati Bölümünü içerir.     Ears Dili ve Edebiyatı Bölümüi [0]                                                   | BuBa                                 | blür              |
| Fars Dili ve Edebiyat Bölümünü içerir.<br>• Felsefe Bölümü [70]                                                                    | Yazı<br>Başl                         | ara<br>liğa       |
| Felsefe Bölümünü içerir.<br>• Fizik Bölümü [14]                                                                                    | Kon                                  | uya               |
| Fizik Bölömönö icerir                                                                                                    | 11                                   |                   |

• Gelen ekran sizin bölüm koleksiyonunuzdur. Bu koleksiyona da tıklayınız.

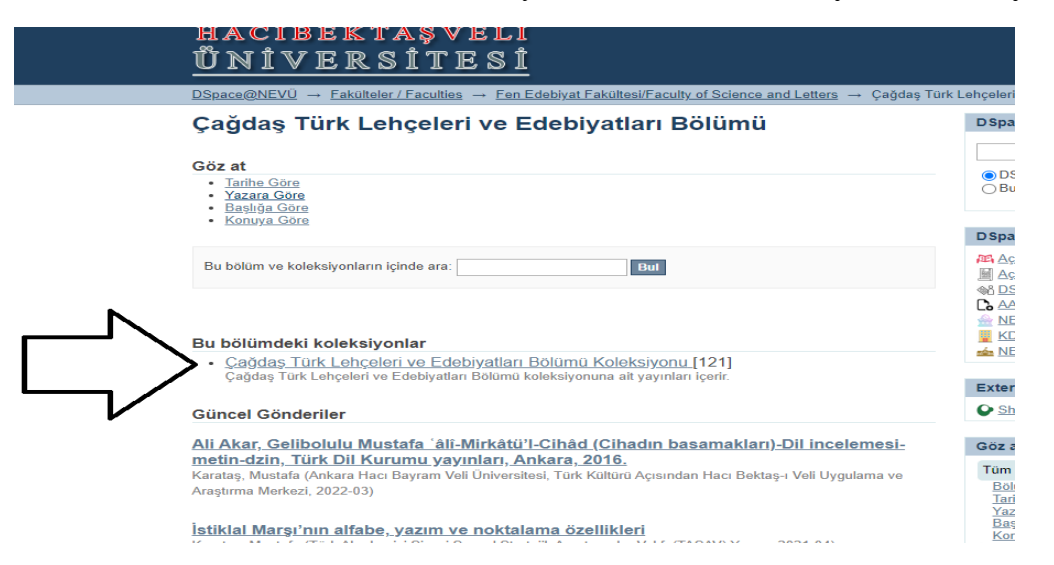

• **Bu koleksiyona yeni bir öğe gönder** linkine tıkladıktan sonra gönderinize başlıyorsunuz.

|          | <u>UNIVERSITESI</u>                                                                                                    |                                                            |
|----------|----------------------------------------------------------------------------------------------------|------------------------------------------------------------|
|          | <u>DSpace@NEVÜ</u> → <u>Fakülteler / Faculties</u> → <u>Fen Edebiyat Fakültesi/Faculty of Science and Letters</u> → <u>Çağdaş Türk</u><br>Çağdaş Türk Lehçeleri ve Edebiyatları Bölümü Koleksiyonu                                                                                                    | <u>Lehçeleri v</u>                                         |
|          | Çağdaş Türk Lehçeleri ve Edebiyatları Bölümü Koleksiyonu                                                                                                    | DSpac                                                      |
|          | Göz at                                                                                                    | O DSp                                                      |
|          | Iarihe Göre     Yazara Göre     Başlığa Göre                                                                                                    | ⊖Buł                                                       |
|          | <u>Konuya Göre</u>                                                                                                    | DSpac                                                      |
| N        | Bu koleksiyon içinde ara: Bul                                                                                                    | Açık                                                       |
| $\Box$   | <u>Bu koleksiyona yeni bir öğe gönder</u>                                                                                                    | M DSp<br>AAS<br>MEV                                        |
| $\neg V$ | Güncel Gönderiler                                                                                                    | 📩 <u>NEV</u>                                               |
|          | <u>Ali Akar, Gelibolulu Mustafa ʻâlî-Mirkâtü'l-Cihâd (Cihadın basamakları)-Dil incelemesi-metin-<br/>dzin, Türk Dil Kurumu yayınları, Ankara, 2016.</u><br>Karataş, Mustafa (Ankara Hacı Bayram Veli Üniversitesi, Türk Kültürü Açısından Hacı Bektaş-ı Veli Uygulama ve<br>Araştırma Merkezi, 2022-03)                                                                                                  | Extern                                                     |
|          | İ <u>stiklal Marşı'nın alfabe, yazım ve noktalama özellikleri</u><br>Karataş, Mustafa (Türk Akademisi Siyasi Sosyal Stratejik Araştırmalar Vakfı (TASAV) Yayını, 2021-04)<br>Bir milleti oluşturan kültür ögelerinin başında dil ve o dille üretilmiş sözlü ve yazılı eserler gelir. Bu eserler, sadece<br>üreticilerinin (şair, yazar vd.) duygu ve düşünce dünyalarını değil, aynı zamanda bir parçası | Göz at<br>Tüm D<br>Bölür<br>Tarih<br>Yaza<br>Başlı<br>Kopu |
|          | Belirtme durumu cekiminin kommunist gazetesi örneğinde Sovyet dönemi Azerbaycan                                                                                                    | Bu Kol                                                     |

• Başlangıç soruları adımda gönderi için uygun özellikleri seçiniz ve sonraki butonuna tıklayınız.

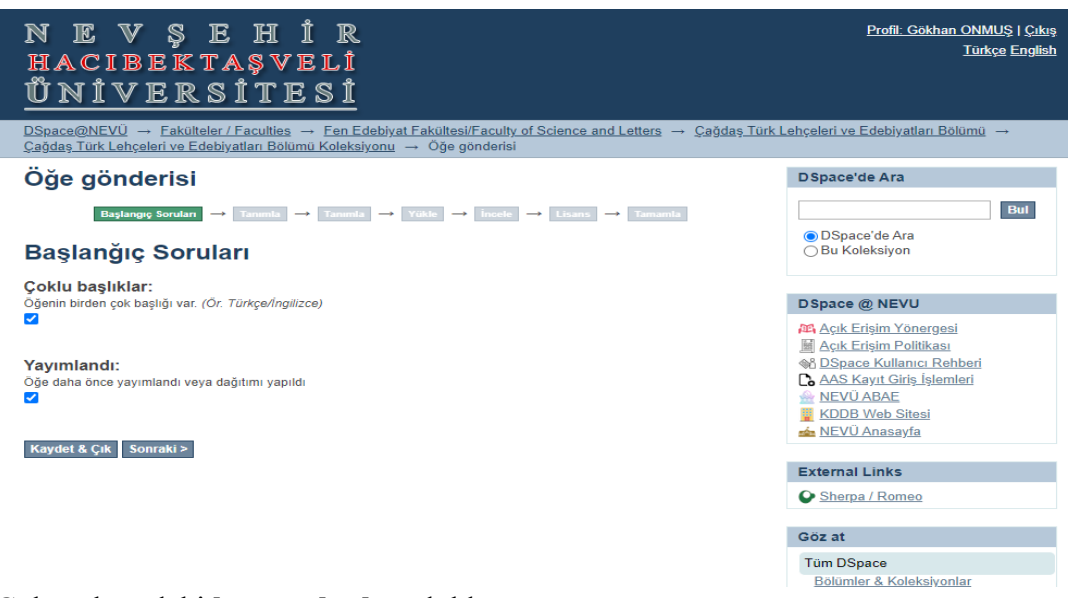

• Gelen ekrandaki bütün alanları doldurunuz.

| <u>DSpace@NEVÜ</u> → <u>Fakülteler / Faculties</u><br><u>Çağdaş Türk Lehçeleri ve Edebiyatları Bölü</u>                      | → <u>Fen Edebiyat</u><br>mü Koleksiyonu – | Fakültesi/Faculty of<br>→ Öğe gönderisi | Science and Letters → | <u>Çağdaş Türk Lehçe</u> |
|----------------------------------------------------------------------------------------------------|-------------------------------------------|-----------------------------------------|-----------------------|--------------------------|
| Öğe gönderisi<br>Başlangıç Soruları → Tanımla                                                                                | → Tanımla → N                             | /ükle → İncele –                        | → Lisans → Tamamla    |                          |
| Öğe Tanımlama                                                                                                    |                                           |                                         |                       | C                        |
| Yazar adı:<br>Bu yayının yazarlar/yazarları giriniz.                                                                         |                                           |                                         |                       | D                        |
| Çolakoğlu                                                                                                    | Mustafa Hilmi                             |                                         | Add                   | Æ                        |
| Soyadı                                                                                                    | Adı                                       | Mustafa Hilmi                           |                       |                          |
| Yazar Numarası:<br>Yazarın YÖK araştırmacı                                                                                   | numarasını                                | Serkan                                  | lama:                 |                          |
|                                                                                                    |                                           | Gökçe                                   | Add                   | -                        |
| Vazarın Bağlı Olduğu Bölüm                                                                                                   |                                           | Tracy L.                                |                       | E                        |
| Yazarın bağlı olduğu bölümü giriniz. Örneğin;<br>Fakültesi, Matematik ve Fen Bilimleri Eğitimi Be                            | Nevşehir Hacı Bek<br>ölümü                | Özlem                                   | Eğitim                | 0                        |
|                                                                                                    |                                           |                                         |                       | G                        |
| Yayının Başlığı:<br>Bu yayının başlığını giriniz.<br>Diğer başlıklar:<br>Eger yayının alternatif baslıkları var ise lütfen g | iriniz.                                   |                                         |                       | В                        |
|                                                                                                    |                                           |                                         | Add                   |                          |
| Yayıncı:                                                                                                    |                                           |                                         |                       | He                       |
| Yayıncı adını giriniz.                                                                                                    |                                           |                                         |                       | <u>Pr</u><br><u>Go</u>   |
| Yayın Tarihi:<br>Yayını veya dağıtım tarihini giriniz. Eğer gün<br>bilgisini giriniz.                                        | ve/veya ay bilgisi                        | mevcut değilse sad                      | ece yıl               |                          |

• Bu sayfadaki alanları doldurmadan önce sağ taraftaki **duyurumuzu** okuyunuz ve altta bulunan **sonraki butonu ile devam ediniz**.

| <u>DSpace@NEVÜ</u> → <u>Fakülteler / Faculties</u><br><u>Çağdaş Türk Lehçeleri ve Edebiyatları Bölü</u> | → <u>Fen Edebiyat Fakültesi/Faculty of Science and Letters</u> → <u>Çağı</u><br><u>nü Koleksiyonu</u> → Öğe gönderisi | <u>laş Türk Lehçeleri ve Edebiyatları Bölümü</u> →                                                    |
|----------------------------------------------------------------------------------------------------|----------------------------------------------------------------------------------------------------|----------------------------------------------------------------------------------------------------|
| Öğe gönderisi                                                                                           |                                                                                                    | DSpace'de Ara                                                                                         |
| Başlangıç Soruları → Tanımla<br>Öğe Tanımlama                                                           | $\rightarrow$ Tanımla $\rightarrow$ Yükle $\rightarrow$ incele $\rightarrow$ Lisans $\rightarrow$ Tamamla             | DSpace'de Ara     Du Koleksiyon                                                                       |
| Yazar adı:<br>Bu yayının yazarlar/yazarları giriniz.                                                    | N                                                                                                    | DSpace @ NEVU                                                                                         |
| Çolakoğlu                                                                                               | Mustafa Hilmi Add                                                                                                    | Acık Erişim Yönergesi                                                                                 |
| Soyadı<br>Yazar Numarası:                                                                               | Adı                                                                                                    | A <u>cık Erişim Politikası</u><br><u>DSpace Kullanıcı Rehberi</u><br><u>AAS Kayıt Giriş İşlemleri</u> |
| Yazarın YÖK araştırmacı<br>https://akademik.yok.gov.tr/AkademikArama/                                   | numarasını giriniz. Sorgulama:                                                                                        | <ul> <li><u>MEVU ABAE</u></li> <li><u>KDDB Web Sitesi</u></li> <li><u>NEVÜ Anasayfa</u></li> </ul>    |
|                                                                                                    |                                                                                                    | External Links                                                                                        |
| Yazarın Bağlı Olduğu Bölüm:<br>Yazarın bağlı olduğu bölümü giriniz. Örneğin;                            | Nevşehir Hacı Bektaş Veli Üniversitesi, Eğitim                                                                        | Sherpa / Romeo                                                                                        |
| Fakültesi, Matematik ve Fen Bilimleri Eğitimi Bö                                                        | lümü                                                                                                    | Göz at                                                                                                |
|                                                                                                    |                                                                                                    | Tüm DSpace                                                                                            |
| <b>Yayının Başlığı:</b><br>Bu yayının başlığını giriniz.                                                |                                                                                                    | <u>Bölümler &amp; Koleksiyonlar</u><br>Tarihe Göre<br>Yazara Göre<br>Başlığa Göre<br>Konuya Göre      |
|                                                                                                    |                                                                                                    | Bu Koleksiyon                                                                                         |
| Diğer başlıklar:<br>Eger yayının alternatif baslıkları var ise lütfen g                                 | iriniz.                                                                                                    | Tarihe Göre<br>Yazara Göre<br>Başlığa Göre<br>Konuya Göre                                             |

• Diğer sayfada "Anahtar kelimeler" ve çalışmanızın özetini ekleyiniz. Ardından sonraki butonu ile devam ediniz. (Türkçe-İngilizce )

| Oğe gönderisi                                                                                                    | DSpace'de Ara                                            |
|----------------------------------------------------------------------------------------------------|----------------------------------------------------------|
| Başlangıç Sorulan $ ightarrow$ Tanımla $ ightarrow$ Tanımla $ ightarrow$ Yükle $ ightarrow$ İncele $ ightarrow$ Lisans $ ightarrow$ Tamamla |                                                          |
| Öğe Tanımlama                                                                                                    | <ul> <li>DSpace'de Ara</li> <li>Bu Koleksiyon</li> </ul> |
| Anahtar kelimeler:<br>Uygun anahtar kelimeleri giriniz.                                                                                     | DSpace @ NEVU                                            |
| Add                                                                                                    | Acık Erişim Yönergesi                                    |
| Kültürel değer     Culturel velue                                                                                                    | M DSpace Kullanıcı Rehberi                               |
| Remove selected                                                                                                    | AAS Kayıt Giriş İşlemleri                                |
| Konu Kategorileri                                                                                                    | KDDB Web Sitesi                                          |
| Özət:                                                                                                    |                                                          |
| Yayının özetini giriniz.                                                                                                    | External Links                                           |
| Add                                                                                                    | Sherpa / Romeo                                           |
|                                                                                                    | Göz at                                                   |
| Türkçe özet Türkçe özet Türkçe özet Türkçe özet Türkçe özet Türkçe özet Türkçe özet Türkçe özet Türkçe özet                                 | Tüm DSpace                                               |
| Türkçe özet Türkçe özet Türkçe özet                                                                                                    | Bölümler & Koleksiyonlar<br>Tarihe Göre                  |
| Ingilizce özet, abstract Ingilizce özet, abstract Ingilizce özet, abstract Ingilizce özet, abstract Ingilizce özet,<br>abstract             | Yazara Göre<br>Basliža Göre                              |
| Remove selected                                                                                                    | Konuya Göre                                              |
|                                                                                                    | Bu Koleksiyon                                            |
| Erisim hakları:                                                                                                    | <u>Tarihe Göre</u><br>Yazara Göre                        |
| Bu yayın için erişim hakkı seçiniz.                                                                                                    | Başlığa Göre                                             |
| Açık erişim 🗸                                                                                                    | <u>Kuluya Gule</u>                                       |
|                                                                                                    | Hesabim                                                  |
| Sponsor:                                                                                                    | Cikiş                                                    |
| Sponsor kurumların adlarını ve/veya finansman kodlarını giriniz.                                                                            | Profil                                                   |

• Dosya Yükle adımında üst veriye eklenecek dosyaları **Dosya Seç...** butonu aracılığıyla yükleyiniz Sonraki> butonuna basınız.

|   | Caădas Türk Lohcolori ve Edebiyatları Pölümü Keleksiyonu                                                                                                    |
|---|----------------------------------------------------------------------------------------------------|
|   | <u>vaguaş rurk Lençelen ve Edebiyatları Bolumu Koleksiyonu</u> → Oge gönderisi                                                                                                    |
|   | Öğe gönderisi                                                                                                    |
|   |                                                                                                    |
|   | Başlangıç Sorulari $\rightarrow$ Tanımla $\rightarrow$ Tanımla $\rightarrow$ Yukle $\rightarrow$ Incele $\rightarrow$ Lisans $\rightarrow$ Tam                                                                                                    |
|   | Dosya Yükle                                                                                                    |
|   | Dosva:                                                                                                    |
| ļ | Bilgisayarınızdaki öğenin tam yolunu girin. Eğer "Göz at" butonuna tıklarsanız açılacak yeni                                                                                                    |
| 1 | bir pencere bilgisayarınızdaki dosyayı seçmenize aracılık edecektir.                                                                                                    |
| l | Dosya Seç Dosya seçilmedi                                                                                                    |
|   |                                                                                                    |
|   | Dosya Açıklaması:                                                                                                    |
|   | steğe bağlı olarak, dosya için kısa bir açıklama girin. Orneğin, "A <i>na Makale</i> ", veya " <i>Deney</i>                                                                                                    |
|   | verisi okumalari".                                                                                                    |
|   | vensi okumalarr".                                                                                                    |
|   |                                                                                                    |
|   | Özel Tarihe kadar Ambargolu Erişim:                                                                                                    |
|   | Özel Tarihe kadar Ambargolu Erişim:<br>Kabul edilen biçimler: yyyy, yyyy-aa, yyyy-aa-gg                                                                                                    |
|   | Özel Tarihe kadar Ambargolu Erişim:<br>Kabul edilen biçimler: yyyy, yyyy-aa, yyyy-aa-gg                                                                                                    |
|   | Özel Tarihe kadar Ambargolu Erişim:<br>Kabul edilen biçimler: yyyy, yyyy-aa, yyyy-aa-gg                                                                                                    |
|   | Özel Tarihe kadar Ambargolu Erişim:         Kabul edilen biçimler: yyyy, yyyy-aa, yyyy-aa-gg         Neden:         Senellikle sadece dabili kullanımda olan öğeler için ambarno pedeni. Opeiyonel                                                                                                    |
|   | Özel Tarihe kadar Ambargolu Erişim:<br>Kabul edilen biçimler: yyyy, yyyy-aa, yyyy-aa-gg<br>Neden:<br>Senellikle sadece dahili kullanımda olan öğeler için ambargo nedeni. Opsiyonel.                                                                                                    |
|   | Özel Tarihe kadar Ambargolu Erişim:<br>Kabul edilen biçimler: yyyy, yyyy-aa, yyyy-aa-gg<br>                                                                                                    |
|   | Özel Tarihe kadar Ambargolu Erişim:<br>Kabul edilen biçimler: yyyy, yyyy-aa, yyyy-aa-gg<br>                                                                                                    |
|   | Özel Tarihe kadar Ambargolu Erişim:<br>Kabul edilen biçimler: yyyy, yyyy-aa, yyyy-aa-gg<br><br>Neden:<br>Genellikle sadece dahili kullanımda olan öğeler için ambargo nedeni. Opsiyonel.                                                                                                    |
|   | Özel Tarihe kadar Ambargolu Erişim:<br>Kabul edilen biçimler: yyyy, yyyy-aa, yyyy-aa-gg<br><br>Neden:<br>Genellikle sadece dahili kullanımda olan öğeler için ambargo nedeni. Opsiyonel.                                                                                                    |
|   | Özel Tarihe kadar Ambargolu Erişim:<br>Kabul edilen biçimler: yyyy, yyyy-aa, yyyy-aa-gg<br>Neden:<br>Genellikle sadece dahili kullanımda olan öğeler için ambargo nedeni. Opsiyonel.                                                                                                    |
|   | Özel Tarihe kadar Ambargolu Erişim:         Kabul edilen biçimler: yyyy, yyyy-aa, yyyy-aa-gg         Meden:         Genellikle sadece dahili kullanımda olan öğeler için ambargo nedeni. Opsiyonel.                                                                                                    |
|   | Özel Tarihe kadar Ambargolu Erişim:         Kabul edilen biçimler: yyyy, yyyy-aa, yyyy-aa-gg         Image: State in the state in the state in |

 Gönderi değerlendirme adımında, bu aşamaya kadar girmiş olduğunuz veriler bir liste halinde sunulacaktır. Kontrol ediniz ve olası düzeltmelerinizi Bunlardan Birini Düzelt seçeneği ile yapınız ve Sonraki> butonuna tıklayarak bir sonraki adıma geçiniz.

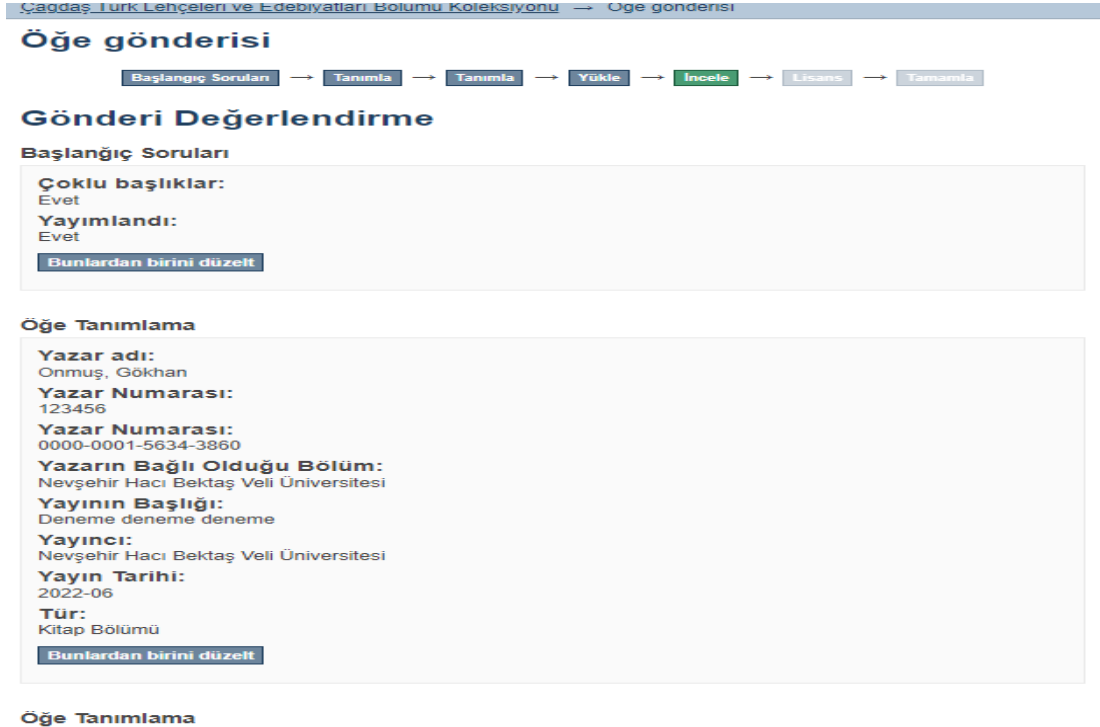

Anahtar kelimeler: Kültürel değer

- Dağıtım lisansı bilgisini gözden geçiriniz ve Lisansı Kabul Ediyorum seçeneğini tıklayınız.
- Gönderiyi tamamla botonu ile öğe gönderinizi tamamlayınız.
- Gelen son ekrandan Başka bir gönderi butonu ile aynı koleksiyona yeni bir öğe gönderisi başlatabilirsiniz.

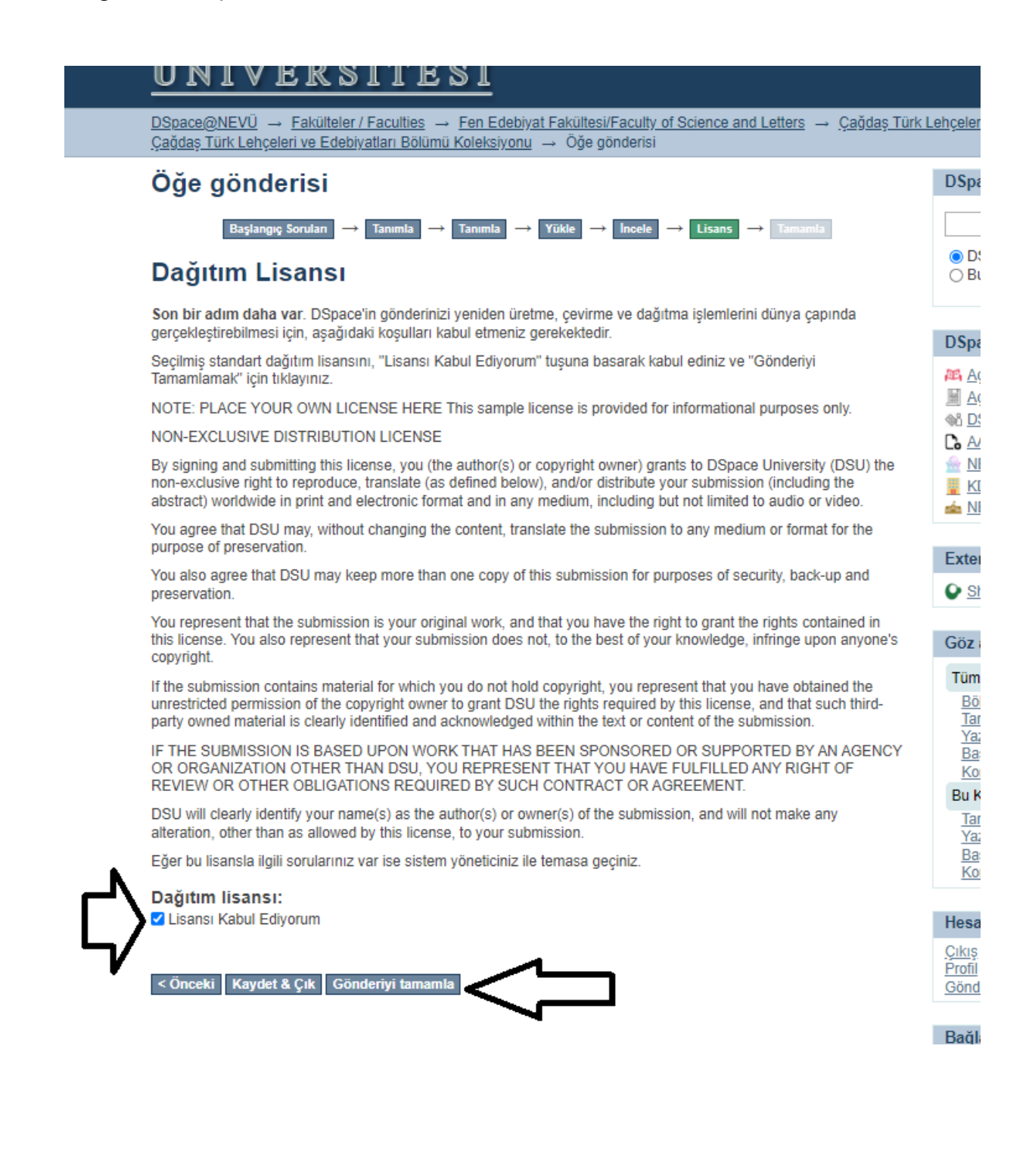